## 附件 1: 全国大学英语四六级考试报名操作指南——资格信息核对

1.首先登录网址: http://cet-bm.neea.edu.cn/ (推荐使用谷歌、火狐、IE9+浏览器)点击"进入报名"

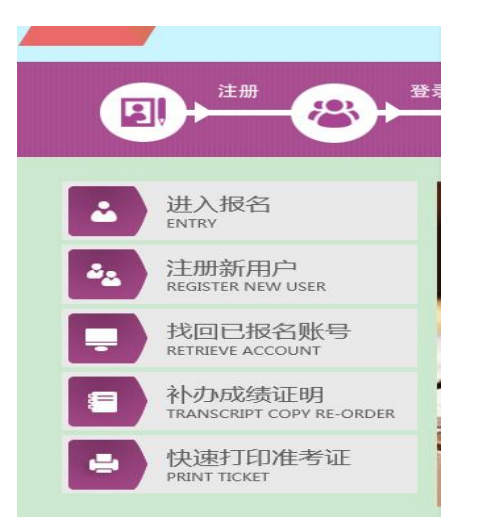

出现"考生登录"页面后,若已经注册过"ETEST通行证"的可直接登陆;若没有注册"ETEST通行证"的,则点击"点击注册"

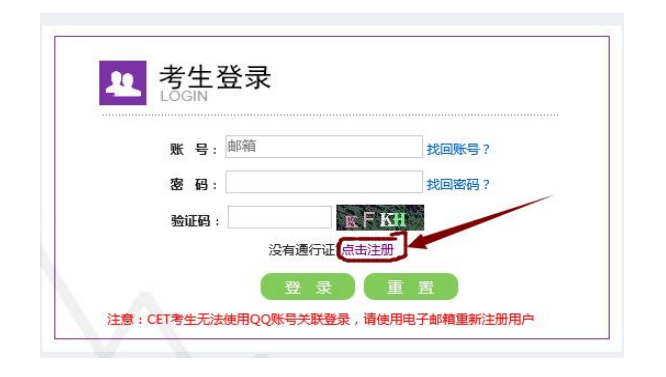

2.然后按照页面要求填写详细信息。电子邮箱即为个人账号,建议考生使用个人常用邮箱。考生可通过该邮箱收到缴费成功通知。通行证注册后及时验证邮箱,以免输错邮箱。

3.注册完成后跳转到 ETEST 通行证登录页面,需点击下方全国大学英语四、六级考试(CET)(考生端)跳转到网报系统,或在浏览器地址栏重新输入登录网址返回 CET 报名网进行报名。

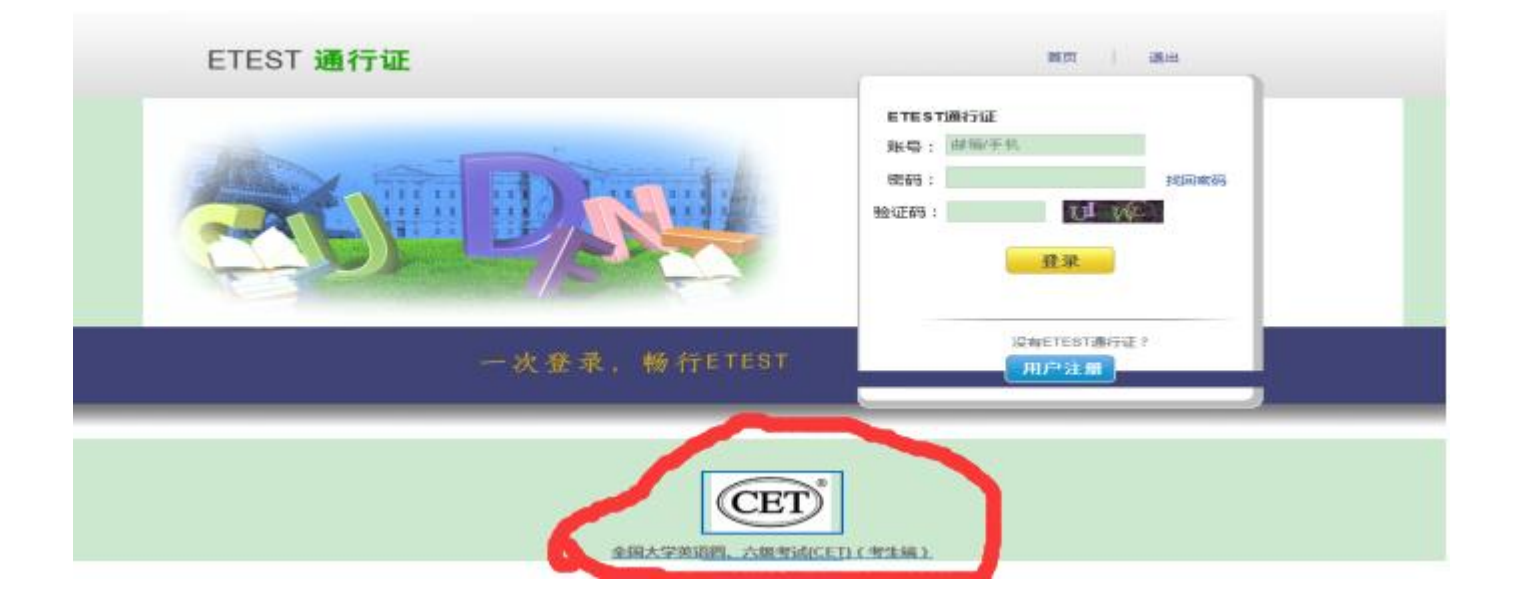

4. 成功登陆 CET 考试报名系统后,点击"开始报名"。

|                                                | ETEST 通行证                         |
|------------------------------------------------|-----------------------------------|
| ▶ 欢迎登录CET考试报名系统                                | 用户注册                              |
| 基本信息                                           | 提示: 鲈箱将作为您的登录账号<br>电 <b>子邮箱</b> : |
| 考次名称: 2017年下半年CET考试<br>报名状态: 未报名或当前通行证账号非报名时账号 | 提示: 密码长度为6-19位字符<br>密码:           |
| HARZ                                           | 密码确认:                             |
|                                                | 近件美型: 「遺造择                        |
| 勾选"我已同音并接受遵守太网站报名协议"   然后占去"同音"                | #1151<br>#8:                      |
|                                                |                                   |

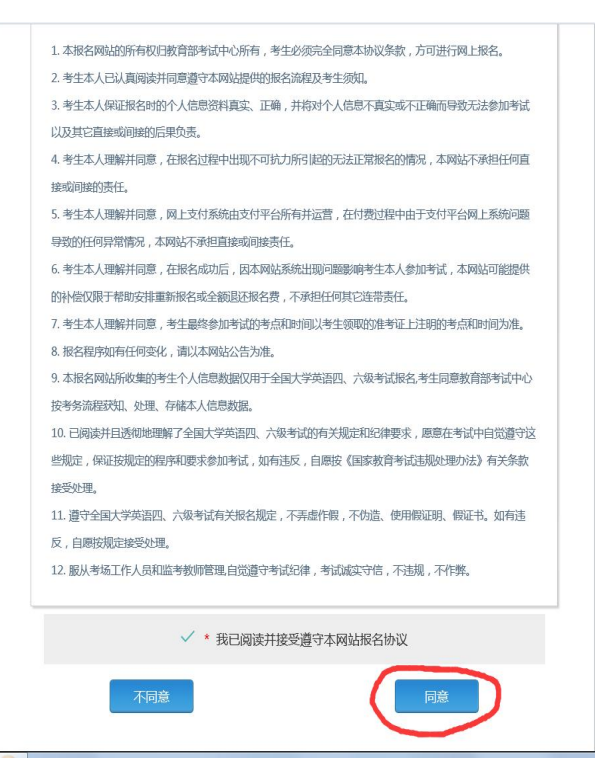

5.之后会出现"资格信息查询"页面,证件类型选择"中华人民共和国身份证",证件号码填写身份证号码。

| 资格信息 <b>宣</b> 间     |   |
|---------------------|---|
|                     |   |
| * 证件类型:中华人民共和国居民身份证 | V |
|                     |   |
| *证件号码               |   |
| 学籍证件号码              |   |
|                     |   |

6.查询后出现资格信息确认界面,检查照片、基本信息是否正确,查看报名资格科目,仔细检查好自己的有关信息后,点击"保存并继续"。

然后再次确认保存。

|   | 全国大学英语四、六级考试报名网<br>CET4/CET6 Registration                                                                      |   |             |       |                     |          |       |                |
|---|----------------------------------------------------------------------------------------------------|---|-------------|-------|---------------------|----------|-------|----------------|
| 1 | 资格信息确认                                                                                                    |   |             |       |                     |          |       |                |
|   |                                                                                                    |   | CET6 2018 M | 痰     |                     |          |       |                |
|   | 9 <del></del>                                                                                                  |   |             |       |                     |          |       |                |
|   | 、如果发现学籍信息有误,请勿继续报考,尽快联系学校相关负责老师进行处理。<br>资格科用是绘合当前老次的沿署信自而生成约,如有显视,诸群系学校相关分表老师                                  |   | 学籍信息        |       |                     |          |       |                |
|   | 、资格科目为无的考生无法继续报名。                                                                                              |   | 201418-015  | 98/01 | (376) Solar Thereit |          |       |                |
|   | 、如暂附无法报考口试,可能是由于机位已满或考点暂未开放,完成笔试报考及缴费后,可随时登录系统查看可否进行口试报<br>M                                                   |   | 1000007     | in i  | (37)                |          |       |                |
|   | 。<br>、不具有CE6报考资格的考生,如满足资格复版申请条件,会在本页面和考生详细页面显示"CET6资格复核"按键。考生可提                                                |   |             |       |                     |          |       |                |
|   | 地通过CET4时的准考证号申请复核。系统会 <b>即时</b> 进行反馈。提交后处于" <b>未复核</b> "状态的申请,是因为提交准考证号对应成绩                                    |   | 7           | 历:    |                     | 7        | - 861 |                |
|   | LXHD加口什亏与当前与主子看如叶亏不一致,需考生 <b>取属子权性大观定,此前性大证明,故余子权兴灵老卿,应引人上复恢。</b><br>、每个通行证只能提交一次"CETG资格复核"申请,一旦复核通过,将无法更改和取消。 |   | 入学中         | 册:    |                     | 44       | 服:    | 0              |
|   | 、CET6资格复核,如果CET4成绩为2005年之前,请联系学校相关负责老师进行处理。                                                                    |   | 10.         | 展;    | 700                 | 4        | 2:    |                |
|   |                                                                                                    |   | 括           | 框:    |                     | 7        | .e.:  | 3 W            |
|   | 姓名:                                                                                                    |   |             | 注:    |                     |          |       |                |
|   | 性别:<br>证件类型: 中华人民共和国居民身份证                                                                                      |   |             |       |                     |          |       |                |
|   | 证件号码:                                                                                                    |   |             |       | ✓ • 我已检查##          | 庙认学籍与资格信 | 息百    | 由              |
| 1 | 资格科目: 英语四级笔试;英语四级口试                                                                                            |   |             |       | 37CL)1200/1         |          |       |                |
|   |                                                                                                    |   |             |       | 返回首页                |          | 伢     | 存并继续           |
|   | CETG资格复核                                                                                                    |   |             |       |                     |          |       | and the second |
|   |                                                                                                    |   |             |       |                     |          |       |                |
|   | 子指同思 人名英格兰 人名英格兰 人名英格兰人姓氏 化乙烯基 化乙烯基 化乙烯基 化乙烯基 化乙烯基 化乙烯基 化乙烯基 化乙烯基                                              |   |             |       |                     |          |       |                |
|   | am.207.75%2-、 //70100.1c+手たTab/ASA                                                                             | _ |             |       |                     |          |       |                |

7.考生要认真检查、核对本人信息并对自己所填报的各项信息负责。个人信息有误、缺照片等情况请在规定时间内反馈至教务处。信息项中如有生僻字的可切换浏览器(推荐使用谷歌、火狐、IE9+)重试。